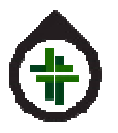

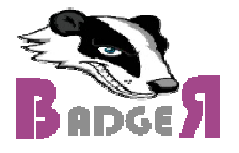

1) New families now enter parents' names, plus member/visitor checkbox.

|                        | First Letter of Your Last Name |
|------------------------|--------------------------------|
| New Family             |                                |
| Family Name            | i.e. Smith                     |
| Parents Name           | i.e. Dave & Helen              |
| Email Address          |                                |
| Are you just visiting? | Visiting • Regular Attenders   |

NOTE that everyone already entered is a MEMBER by default. You have to go and set any known existing visitors as such. You can do this from the Families menu, or from the Reports > Childrens Reports > Child List

2) Parents' name is included on report in (brackets) after Family Name.

| Family Name   | 17 | Kids I1            | Registered 11 | Last Attended 1 |
|---------------|----|--------------------|---------------|-----------------|
| Nanji (Robyn) |    | Tage, Amaya, Nalia |               | 2017-05-28      |

 Attendance records (eg. Family > History) now shows 1<sup>st</sup> or 2<sup>nd</sup> service based on sign in time. Boersma Attendance History

| Show 10 • entries Search: |    |           |    |           |    |                |    |  |
|---------------------------|----|-----------|----|-----------|----|----------------|----|--|
| LastName                  | ļà | FirstName | J† | Class     | 11 | ClassDate      | 1† |  |
| Boersma                   |    | Theo      |    | Grade 2-3 |    | 2017-02-12 2nd |    |  |
| Boersma                   |    | Andrew    |    | Grade K-1 |    | 2017-12-12 2nd |    |  |

## Cutoff time is in Settings

| Cuest Badge Dule    | 1         |   |
|---------------------|-----------|---|
| Guest badge Rule    | No Guests | * |
| Service Cutoff Time | 10:30     |   |
|                     | 10:30     |   |
|                     |           |   |

4) Attendance Totals Report now has totals as well as < and > buttons to move back and forth through time. Reports > Attendance Related Tools > Total Attendance Number By Class

## June 2017 Changes

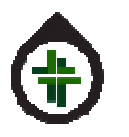

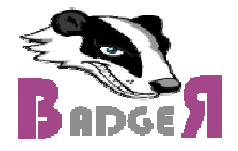

| < MONTHLY     |         |         |         |         |         |         |         |         |        |  |
|---------------|---------|---------|---------|---------|---------|---------|---------|---------|--------|--|
| Class         | 2017-05 | 2017-04 | 2017-03 | 2017-02 | 2017-01 | 2016-12 | 2016-11 | 2016-10 | 2016-0 |  |
| Preschool     | 48      | 75      | 57      | 48      | 44      | 28      | 35      | 32      | 10     |  |
| Nursery       | 26      | 34      | 25      | 21      | 21      | 16      | 27      |         |        |  |
| Grade 4-5     | 43      | 52      | 41      | 39      | 31      | 15      | 42      | 45      | 23     |  |
| Grade 2-3     | 82      | 86      | 73      | 70      | 58      | 41      | 74      | 66      | 29     |  |
| Grade K-1     | 36      | 59      | 50      | 50      | 47      | 29      | 56      | 52      | 21     |  |
| 6 & Up        | 8       | 8       | 12      | 8       | 10      | 7       | 10      | 10      | 6      |  |
| Emmanuel Kidz | 1       | 2       | 6       | 1       | 1       | 4       | 5       | 33      | 18     |  |
| TOTAL         | 244     | 316     | 264     | 237     | 212     | 140     | 249     | 238     | 107    |  |

5) Function added to "Change Grade" report to bump every child up to the next grade. (You would only use this in Sept. before the first class.)

| Reports > Ch      | ildrens Rep | orts > Chan  | ge Grades    | s for Al | l Children |               |    |
|-------------------|-------------|--------------|--------------|----------|------------|---------------|----|
| Hommanus          | el          |              |              |          |            |               | -  |
| Advance Everyone  | One Year    |              |              |          |            |               |    |
|                   |             | CI           | nildren List |          |            |               |    |
| Show 10 • entries |             |              |              |          | Search:    |               |    |
| Family Name ↓     | Last Name 🕴 | First Name 🕸 | Birthday 🗊   | Age ⊥†   | Grade 💵    | Last Attended | 11 |
| Angel             | Angel       | Rowena       | 2007-07-29   | 9.9      | 4          | 2017-05-21    |    |

NOTE: When you click you will be asked to CONFIRM. If you do confirm, there is no way to undo the up-grading besides changing them all back manually, one at a time.

6) Weekly email will go out showing who has attended for the second time this year. (The year starts Sep 1).

| Good Morning!                                                                                         |                          |                                     |          |  |  |  |  |  |
|----------------------------------------------------------------------------------------------------|--------------------------|-------------------------------------|----------|--|--|--|--|--|
| This is your newcomers list for the week of Monday Sep 26 to Sunday Oct 2. This is their second visit |                          |                                     |          |  |  |  |  |  |
| of the year.                                                                                          |                          |                                     |          |  |  |  |  |  |
| Nama                                                                                                  | T. ( 17. 1               |                                     |          |  |  |  |  |  |
| Ivame                                                                                                 | First Visit              | 2nd Visit                           | Visitor? |  |  |  |  |  |
| <u>Cambria Morrison</u>                                                                               | Sun Sep 18               | Sun Oct 2                           | Visitor? |  |  |  |  |  |
| Cambria Morrison<br>Lincoln Morrison                                                                  | Sun Sep 18<br>Sun Sep 18 | 2nd Visit<br>Sun Oct 2<br>Sun Oct 2 | Visitor? |  |  |  |  |  |

This is controlled in Settings. It is emailed to the administrator's email address. You may also turn off the weekly report.

## June 2017 Changes

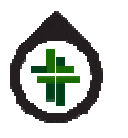

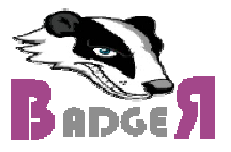

| 0  | e e e |   |     |  |
|----|-------|---|-----|--|
| So | fti   | m | ac  |  |
| UE | LLI   |   | U S |  |

| Organization ID     | 1                       |  |
|---------------------|-------------------------|--|
| Organization Name   | Emmanuel Baptist Church |  |
| Logo                | logo.png                |  |
| Birthday reminder?  | Yes 🔻                   |  |
| 2nd Visit Notice?   | Yes                     |  |
| Admin Email Address | seagibbz@gmail.com      |  |

7) The "All Children" report now includes a column to indicate if the family is a Visitor or not. Reports > Children Reports > Child List

|    | Children List |                |             |       |           |              |               |  |
|----|---------------|----------------|-------------|-------|-----------|--------------|---------------|--|
| It | Family Name 斗 | First Name 🛛 🕼 | Birthday ⊥† | Age 🕼 | Grade 11  | Registered 1 | Last Attended |  |
|    | Angel         | Rowena         | 2007-07-29  | 9.9   | 4         | 2017-05-21   | 2017-05-21    |  |
| -  | Angel         | Aradia         | 2008-10-14  | 8.6   | 3         | 2017-05-21   | 2017-05-21    |  |
|    | Aperocho      | Mattais        | 2012-05-26  | 5.0   | Preschool | 2017-04-09   | 2017-04-09    |  |

If the family has self-declared as a visitor there will be a V in the first column.

8) New report under Children's Report to identify children who have stopped attending. Reports > Childrens Reports > Recent Attendance

|    | 90 Day Attendance |            |           |          |                      |            |               |  |  |  |
|----|-------------------|------------|-----------|----------|----------------------|------------|---------------|--|--|--|
| 11 | ↓<br>Family Name  | First Name | Grade It  | Attended | Consec. 11<br>Missed | Registered | Last Attended |  |  |  |
|    | Angel             | Rowena     | 4         | 2        | 1                    | 2017-05-21 | 2017-05-21    |  |  |  |
|    | Angel             | Aradia     | 3         | 2        | 1                    | 2017-05-21 | 2017-05-21    |  |  |  |
|    | Aperocho          | Mattais    | Preschool | 2        | 7                    | 2017-04-09 | 2017-04-09    |  |  |  |

Use the sort buttons on the column headers to find what you want.

Attended = The number of classes attended in the last 90 days.

Consec. Missed = The number of classes in a row the child has missed. It starts looking backwards from yesterday and goes 90 days.

V for Visitor is shown in column 1.